# 《机器视觉》实验指导书

V 1.0

# 实验一 光源及图像采集、系统标定实验

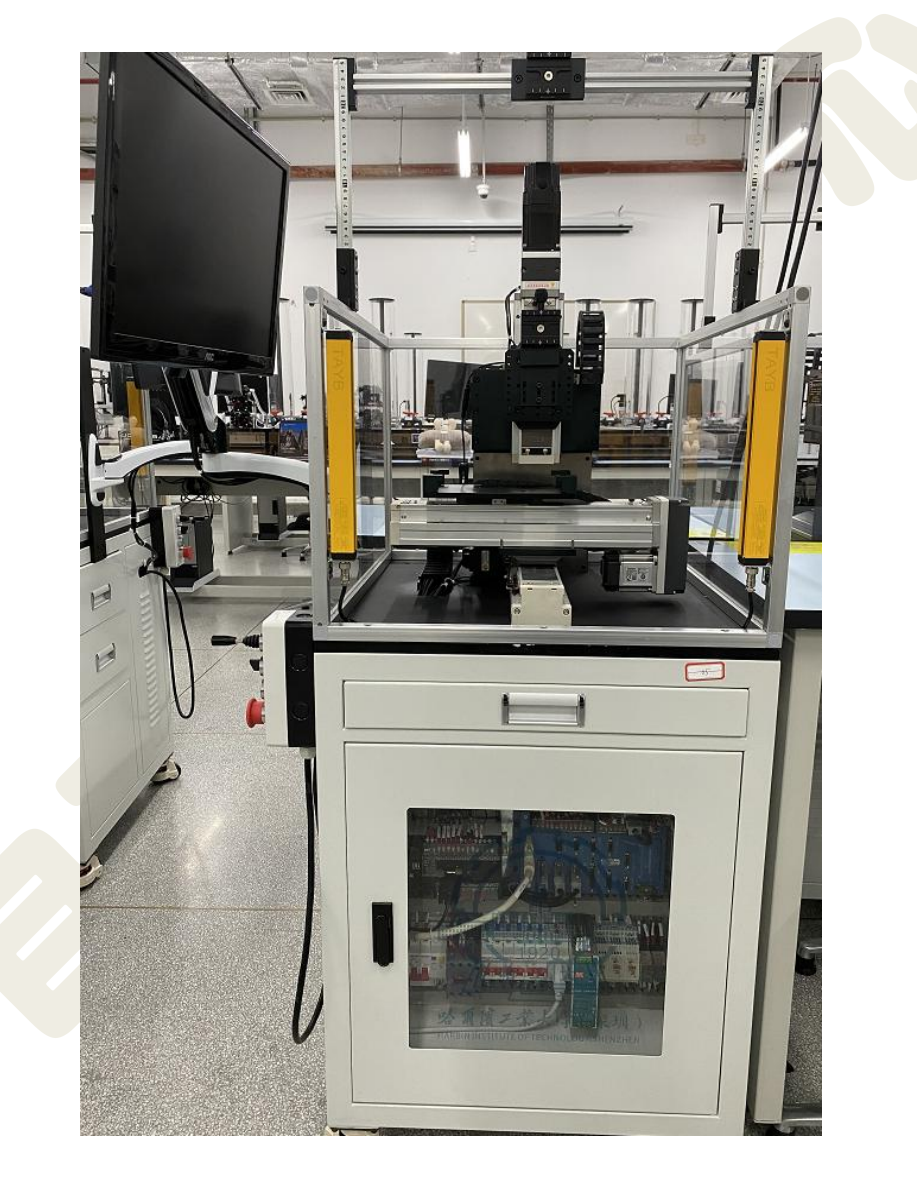

# 哈尔滨工业大学(深圳) 实验与创新实践教育中心

# 目录

| 1.1  | 实验目的           | . 2 |
|------|----------------|-----|
| 1. 2 | 实验注意事项         | . 2 |
| 1.3  | 实验内容           | . 2 |
| 1.4  | 实验设备           | . 2 |
| 1.5  | 实验步骤           | . 6 |
|      | 1.5.1 图像采集     | . 6 |
|      | 1.5.2 相机标定     | . 7 |
|      | 1.5.3 编程实现图像采集 | 13  |
| 1.6  | 实验任务要求         | 18  |

### 1.1 实验目的

1) 掌握连接工业数字相机,熟悉使用实验平台软件采集图片;

2) 了解各种光源,以及工业相机常用参数,熟悉使用软件设置参数;

3) 掌握 Halcon 联合 VS 通过编程实现打开相机并采集图片、显示图片;

#### 1.2 实验注意事项

1) 上机前做好充分准备,包括学习工业数字相机相关基础知识,了解相机常 用参数的含义等。

2) 上机时要遵守实验室的规章制度,爱护实验设备。要熟悉与实验相关系统 软件的使用方法。

3) 实验过程中关键器件轻拿轻放,禁止未经允许随意拆装。

4) 相机和光源接线时,必须仔细核对是否正确(否则极易损坏器件)。

5) 实验结束, 必须确保实验平台所有器件回归原位并摆放整齐, 关闭电源并 整理实验台, 经老师检查后方可离开。

#### 1.3 实验内容

(1) 实现相机连接和图像采集、相机标定,理解在实际项目中相机的采图过程。

(2) VS 调用 Halcon 库, C++编程实现相机连接和图像采集、显示。

### 1.4 实验设备

实验设备包括机器视觉运动平台,德国 basler aca1300-60gm 黑白相机,低角度环形光源。

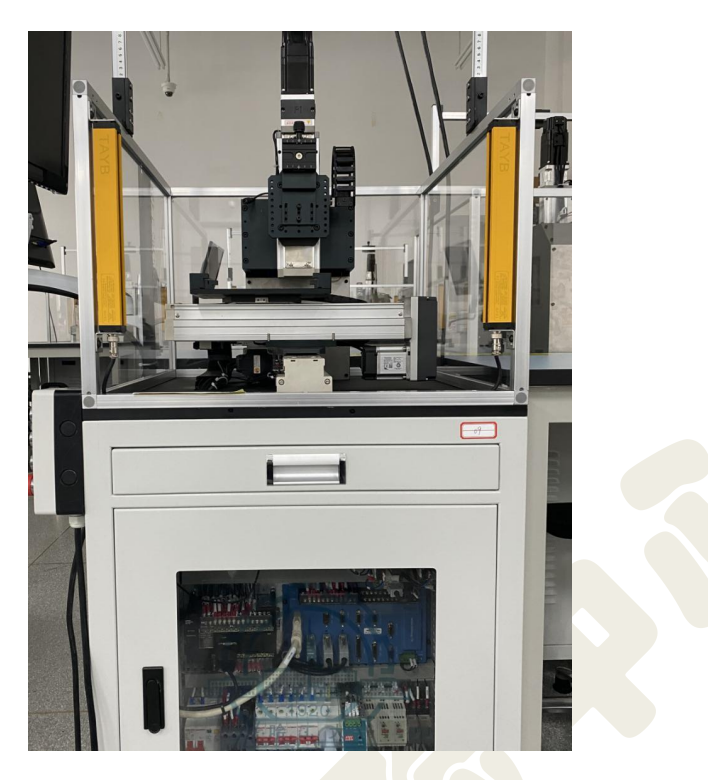

图 1-1 机器视觉运动平台

打开机器视觉实验运动平台下方电气柜窗口,总空气开关如图 1-2 的位置,向上推动,电脑进入开机状态。待电脑开机之后,将遥控手柄的急停开关向右旋转,开关抬起,并按下绿色按钮,给设备上电,如图 1-3 所示。

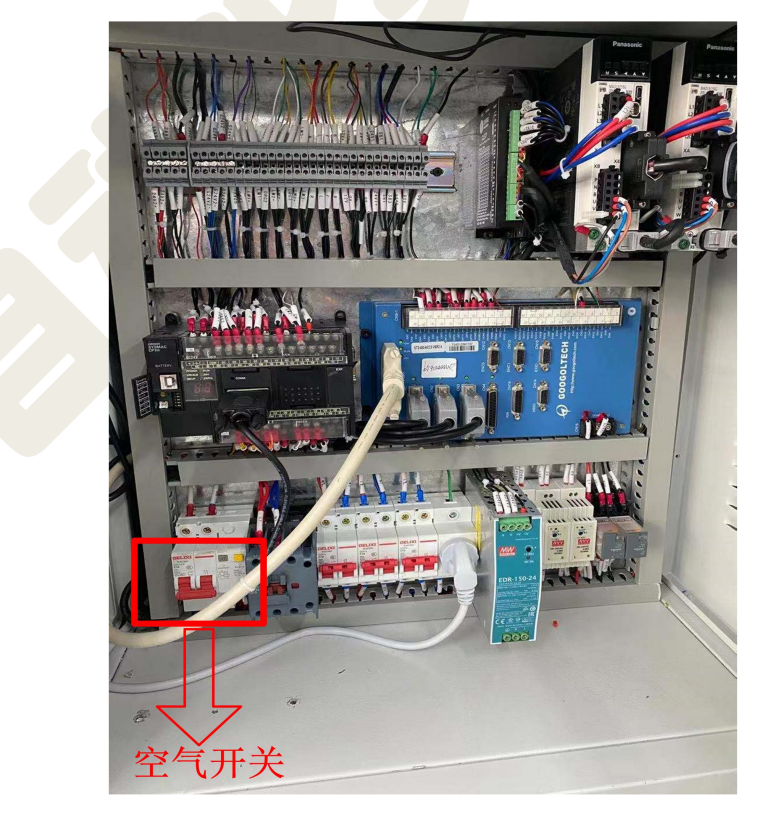

图1-2 电控柜

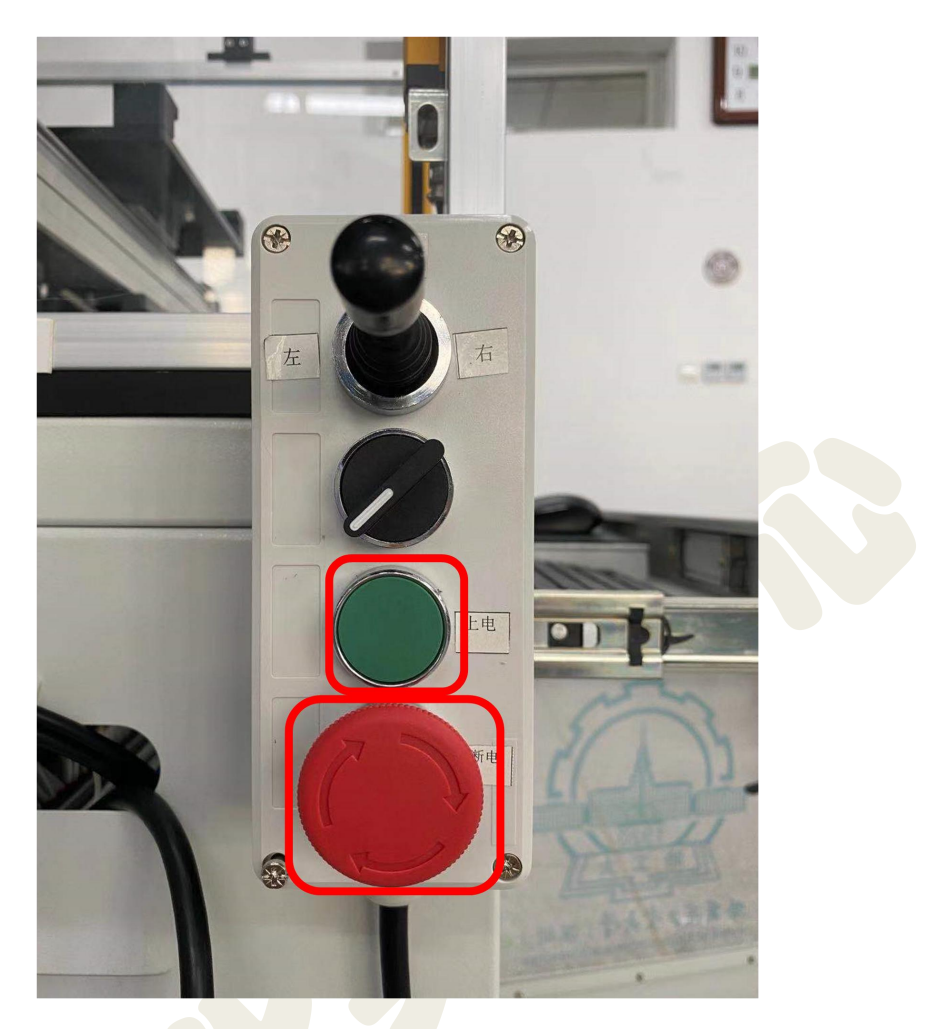

图 1-3 遥控手柄

图 1-4 所示为实验中陆续用到的各类光源, "1"为背光源, "2"为同轴光 源, "3"为低角度环形光源, "4"为直射环形光源。德国 basler aca1300-60gm 黑白相机如图 1-5 所示。

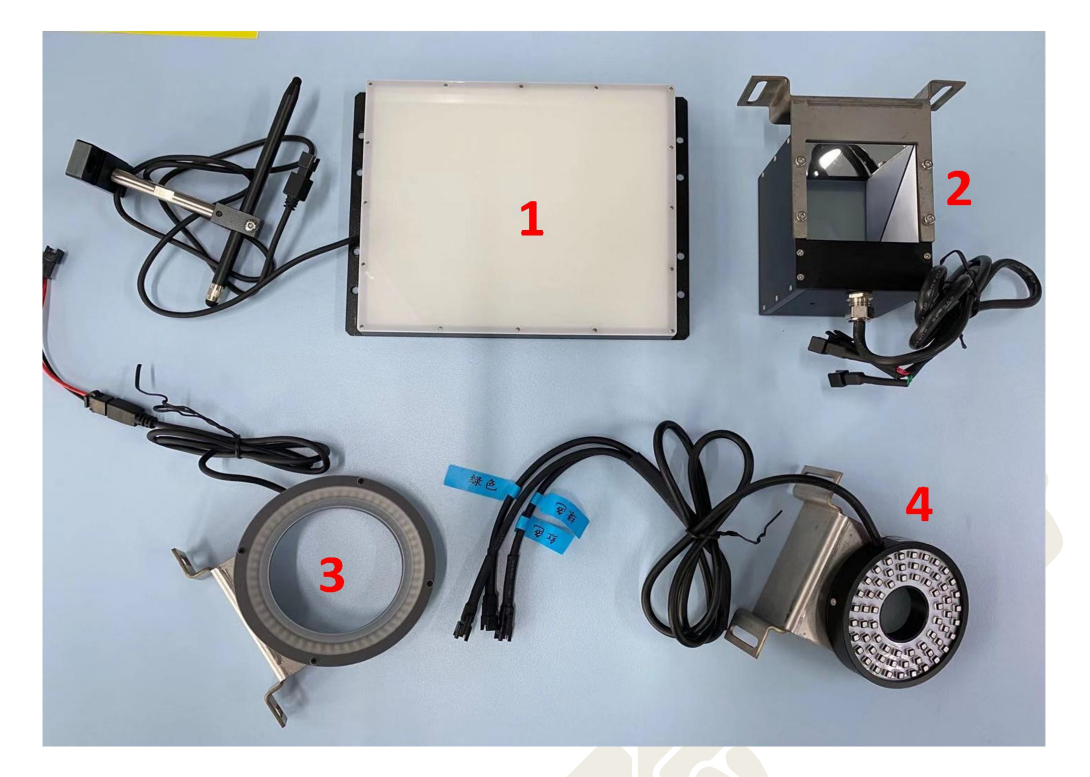

图 1-4 各类光源示意图

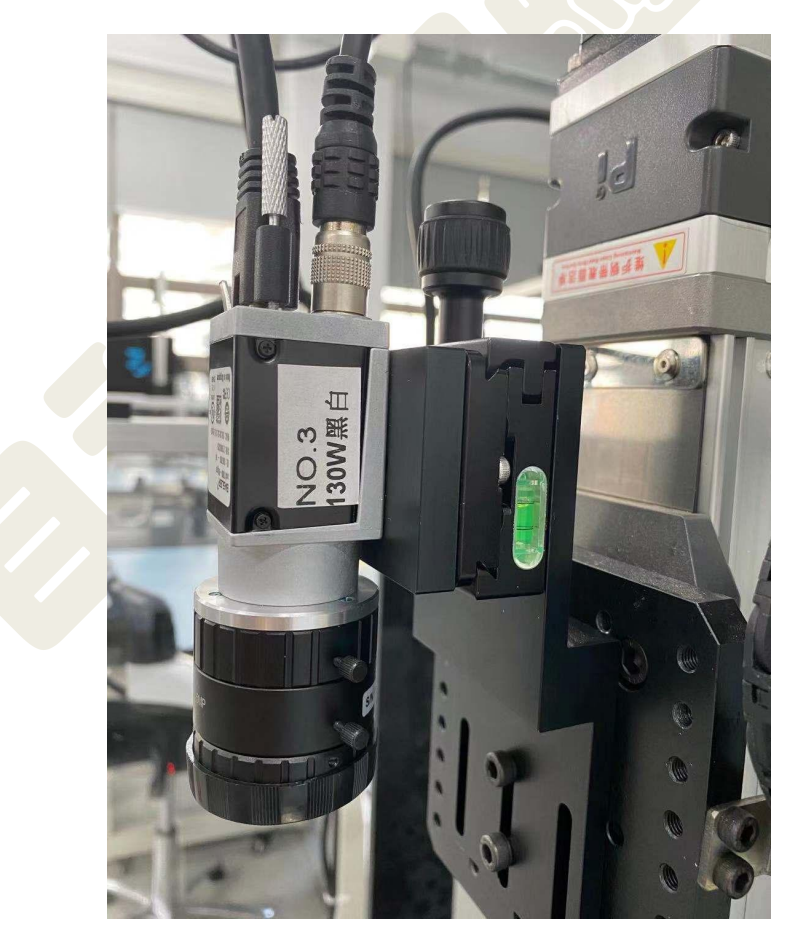

图 1-5 basler aca1300-60gm 黑白相机

## 1.5 实验步骤

#### 1.5.1 安装相机

① 给机器视觉实验平台上电,打开工控机,参见图 1-2、1-3。

② 转动运动平台 Z 轴上方的黑色旋钮,将相机卡在槽位,并旋紧旋钮固 定相机,如图 1-6。

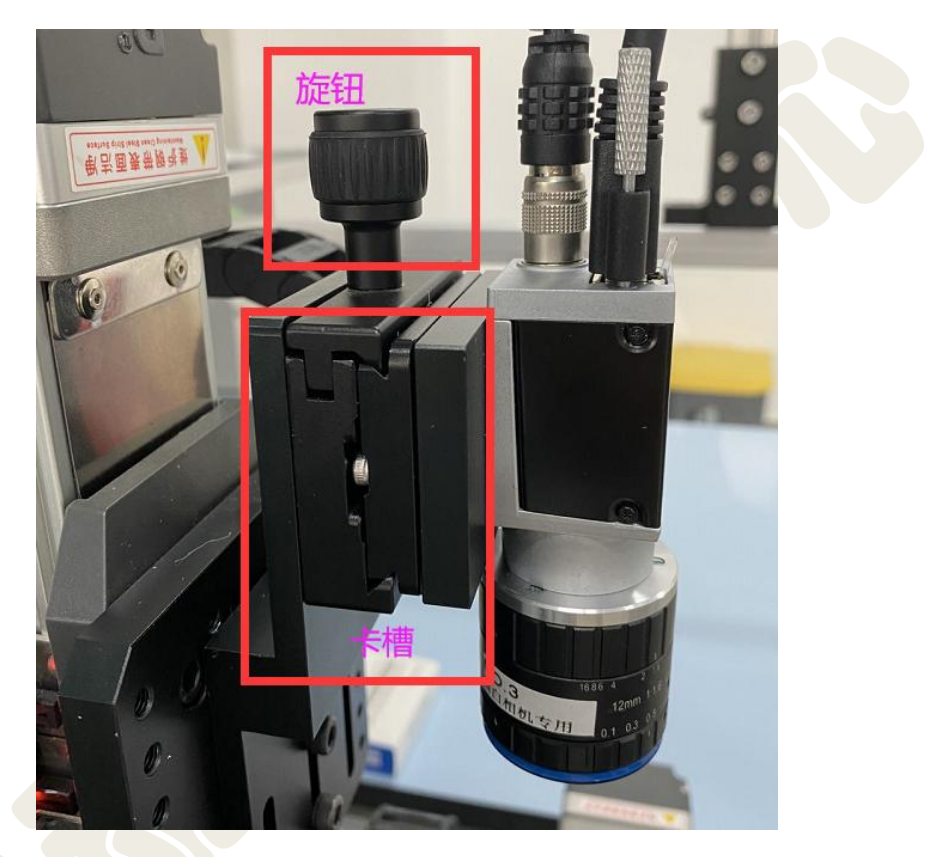

图 1-6 安装相机示意图

③ 连接相机网线、电源线如图 1-7,注意**电源线的插头与插孔对准,切勿** 蛮力插拔。

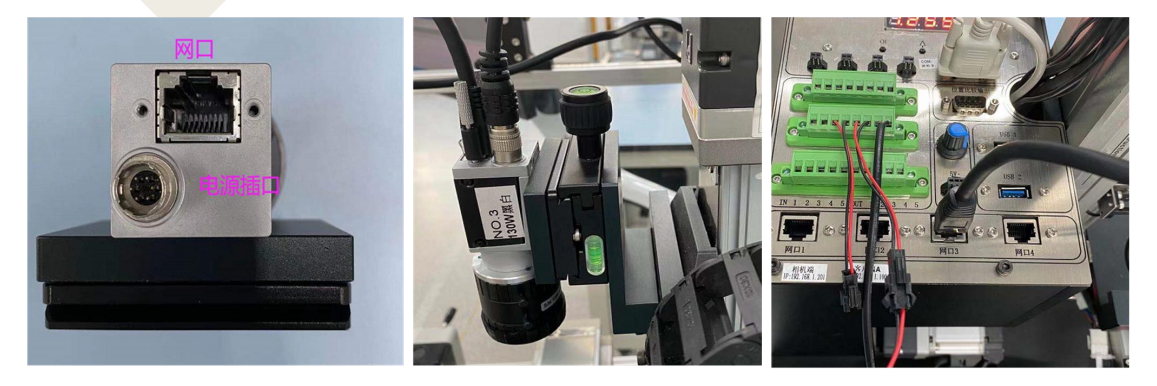

图 1-7 连接相机示意图

④ 利用合适螺钉将光源固定在平台 Z 轴合适的位置上,参考下图 1-8,并 将光源电源线接至平台 Z 轴后侧电源接口, "CH"按钮为通道选择,右侧两个 按钮可以调节当前通道的亮度大小。

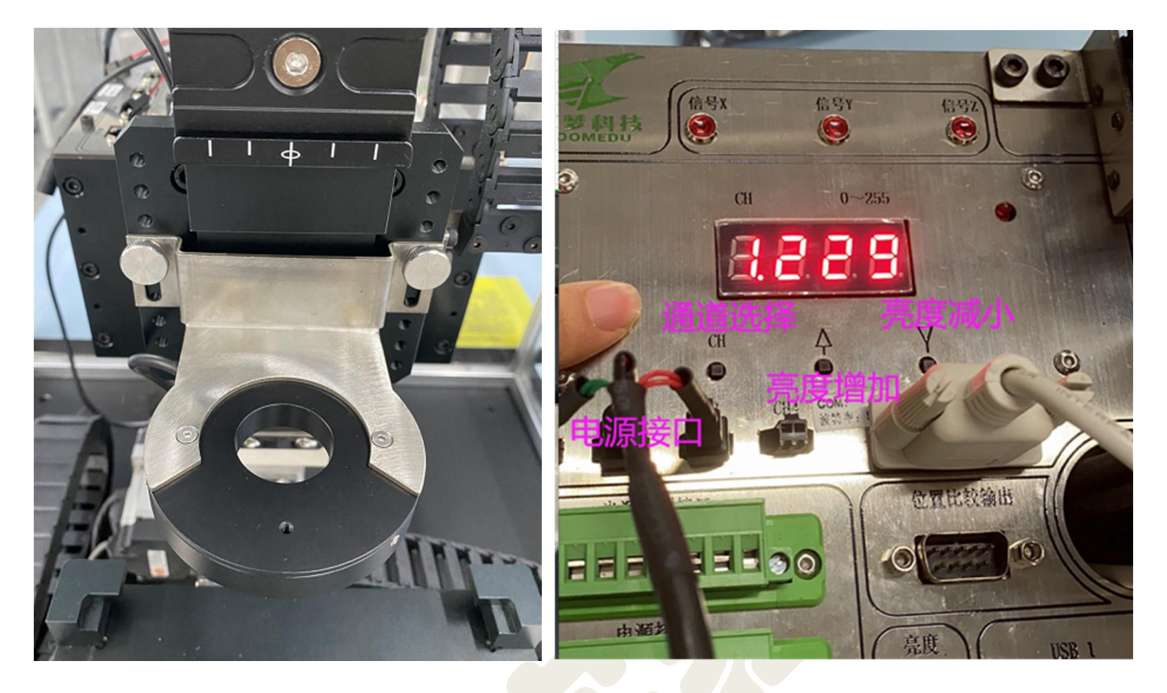

图 1-8 固定相机示意图

⑤ 若需要控制平台移动,应首先使能 X、Y 轴。方法是:启动桌面的 "KImage 2D"软件,进入软件后,双击选择"线扫描拍照定位"项目。在弹出的提 示是否保存配置,选择"否"。进入项目,点击"X 使能"和"Y 使能",此时摇动 摇杆即可控制平台进行 X、Y 方向移动,注意行程不要超出范围。

1.5.2 相机标定

相机参数需要根据实验相机的型号,查询该相机的像元尺寸、镜头的 焦距等信息。在设置标定板参数时,若使用的是标准的标定板,则根据具 体的标定板信息进行设置。

本次实验的标定板参数:

圆点列数:7 圆点行数:7 圆点间距:10mm 圆点直径:5mm 板厚度:3.75mm

7

相机参数:

水平/垂直像素尺寸: 5.3 X 5.3 μm

焦距: 12 mm

① 生成标定板

打开 Halcon, 输入算子 gen\_caltab, 回车, 打开如下图 1-9 所示窗口, 即将 生成一个.descr 和一个.ps 的描述文件。

本实验标定板点阵式 7\*7,每个圆点之间的间距是 0.01 米,圆点直径与圆 点间距离的比值为 0.5。生成的两个文件可以通过后面的文件夹符号(红色圈出) 来改变存储位置,建议新建文件夹,勿使用软件默认存储位置。

| 20                                            | 算子窗口 - 编辑:              | 'gen caltab'在函数'mai                              | in'的'1'行                                                                                                    | _ 🗆 X                   |
|-----------------------------------------------|-------------------------|--------------------------------------------------|----------------------------------------------------------------------------------------------------|-------------------------|
| 输入算子或函数 gen_                                  | _caltab                 |                                                  |                                                                                                    | ~                       |
| <b>gen_caltab</b><br>HALCON算子: Gener<br>calib | ate a calibration plate | e description file and<br>angularly arranged mar | a corresponding<br>ks.                                                                                                    | PostScript file for a   |
| 参数                                            |                         |                                                  |                                                                                                    |                         |
| <u>8</u>                                      |                         |                                                  |                                                                                                    |                         |
| 🖻 XNum                                        | 7                       |                                                  | ~                                                                                                    | integer                 |
| YNum                                          | 7                       |                                                  | ~                                                                                                    | integer                 |
| MarkDist                                      | 0. 01                   |                                                  | ~                                                                                                    | real                    |
| DiameterRatio                                 | 0.5                     |                                                  | ~                                                                                                    | real                    |
| CalPlateDescr                                 | 'caltab.descr'          |                                                  | \[         \]     \[         \]     \[         \]     \[         \]     \[         \]     \[         \]     \[         \]     \[         \]     \[         \]     \[         \]     \[         \]     \[         \]     \[         \]     \[         \]     \[         \]     \[         \]     \[         \]     \[         \]     \[         \]     \[         \]     \[         \]     \[         \]     \[         \]     \[         \]     \[         \]     \[         \]     \[         \]     \[         \]     \[         \]     \[         \]     \[         \]     \[         \]     \[         \]     \[         \]     \[         \]     \[         \]     \[         \]     \[         \]     \[         \]     \[         \]     \[         \]     \[         \]     \[         \]     \[         \]     \[         \]     \[         \]     \[         \]     \[         \]     \[         \]     \[         \]     \[         \]     \[         \]     \[         \]     \[         \]     \[         \]     \[         \]     \[         \]     \[         \]     \[         \]     \[         \]     \[         \]     \[         \]     \[         \]     \[         \]     \[         \]     \[         \]     \[         \]     \[         \]     \[         \]     \[         \]     \[         \]     \[         \]     \[         \]     \[         \]     \[         \]     \[         \]     \[         \]     \[         \]     \[         \]     \[         \]     \[         \]     \[         \]     \[         \]     \[         \]     \[         \]     \[         \]     \[         \]     \[         \]     \[         \]     \[         \]     \[         \]     \[         \]     \[         \]     \[         \]     \[         \]     \[         \]     \[         \]     \[         \]     \[         \]     \[         \]     \[         \]     \[         \]     \[         \]     \[         \]     \[         \]     \[         \]     \[         \]     \[         \]     \[         \]     \[         \]     \[         \]     \[         \]     \[         \]     \[ | filename.write (string) |
| CalPlatePSFile                                | 'caltab.ps'             |                                                  |                                                                                                    | filename.write (string) |
|                                               |                         |                                                  | 改                                                                                                    | 变存储位置                   |
|                                               |                         |                                                  |                                                                                                    |                         |
|                                               |                         |                                                  |                                                                                                    |                         |
|                                               |                         |                                                  |                                                                                                    |                         |
|                                               |                         |                                                  |                                                                                                    |                         |
|                                               |                         |                                                  |                                                                                                    |                         |
| ☑ 高级并行选项 ——                                   |                         |                                                  |                                                                                                    |                         |
| 确定                                            | 替换                      | 应用                                               | 取消                                                                                                    | 帮助                      |

点击"确定",运行后,对应文件夹内会出现标定板文件。

图 1-9 算子 gen\_caltab

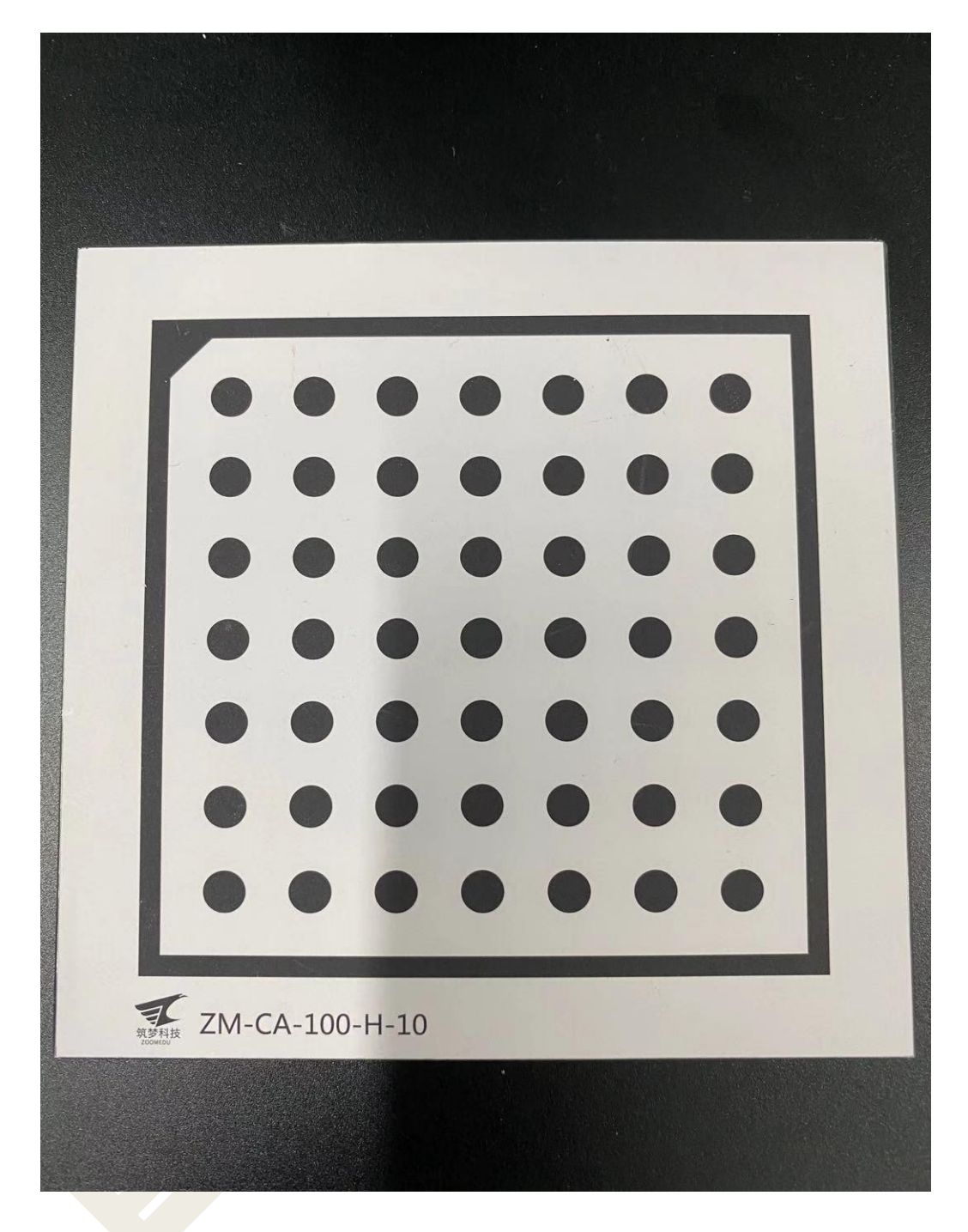

图 1-10 标定板 7X7

② 通过标定助手实现标定

打开标定助手,选择标定板的描述文件(刚才生成的.descr 的文件,不要用 默认文件)、厚度和单个像元的宽高以及焦距,如下图。

| <b>@</b>      | Calibration : Calibra          | ation 02 - 🗆 💌                    |
|---------------|--------------------------------|-----------------------------------|
| 文件(E) 标定(C) 作 | 代码生成( <u>G</u> )帮助( <u>H</u> ) |                                   |
| 🖻 🖃 📲 🧐       |                                |                                   |
| 安装 标定 结       | 果 代码生成                         |                                   |
| ▶ 标定任务        |                                |                                   |
| ● 全标定: 位姿和所   | 有摄像机参数                         |                                   |
| ○ 用户自定义: 为标   | 定选择个别的参数                       | 上一步生成的描述文件                        |
| ▲ 标定板 ————    |                                |                                   |
| 描述文件          | iles/MVTec/HALCON-18. [1       | -Progress/calib/calplate_80mm.cpd |
| 厚度            | 3. 750 🖨 mm                    |                                   |
| ▶ 摄像机参数       |                                |                                   |
| 摄像机模型         | 面扫描 (Division)                 | ▼ 导入参数                            |
|               | ── 倾斜                          |                                   |
| 投影模型          | 投影                             | ~                                 |
| 单个像元的宽 (Sx)   | 5. 300                         | <b>₽</b> µm                       |
| 单个像元的高(Sy)    | 5. 300                         | <b>₽</b> µm                       |
| 焦距            | 12.000                         | mm                                |
|               |                                |                                   |
|               |                                |                                   |
|               |                                |                                   |
|               |                                |                                   |
|               |                                |                                   |
|               |                                |                                   |
|               |                                |                                   |
|               |                                |                                   |
|               |                                |                                   |

图 1-11 标定助手"安装"选项卡

③ 加载图像

可以实时采集,也可以采集好一起导入。一般推荐选择采集好后,一起导入的方式,即:离线标定。注意:相机为独占方式运行,同一时刻只允许一个线程占用相机,并且必须为"软触发"模式。若使用 Halcon 采集助手采集图片出现提示"超时",软件卡死采图失败,则需更改相机当前模式。方法是:关闭 Halcon,保证相机不被其他软件占用,双击桌面"basler 驱动"软件,点击右上角图标"""连接相机,在"Acquisition Controls"的 Trigger Mode 由"ON"改为"OFF",如下图。

| ylon Viewer 64-Bit              |                           |                |
|---------------------------------|---------------------------|----------------|
| File View Camera Tools ?        |                           |                |
| 🖄 🧏 🗐 🗆 🕒 🛽                     | 🛯 🔲 🔴 🔍 🔍                 | 🔍 🗾            |
| Devices                         |                           | 8×             |
| / GigE                          |                           |                |
| Basler acA1300-60gm             | (21960326)                |                |
|                                 |                           |                |
|                                 |                           |                |
|                                 |                           | E Autor Com Et |
|                                 |                           | V Auto-Scan    |
| Features [Basler acA1300-60gm ( | 21960326)]                | ē ×            |
| Search (Ctr1+F)                 |                           | ρ              |
| Feature                         | Value                     |                |
| ▲ Favorites                     |                           |                |
| Add favorites by right-         | clicking a feature below. |                |
| ▲ Basler acA1300-60gm (219603   | 326)                      |                |
| Analog Controls                 |                           |                |
| Image Format Controls           |                           | =              |
| > AOI Controls                  |                           | =              |
| Acquisition Controls            |                           |                |
| AcquisitionFrameCoun            | it 1                      |                |
| Trigger Selector                | Frame Start               | <b></b>        |
| Trigger Mode                    | Off                       |                |
| Generate Software Tr            | i Execute                 |                |
| Trigger Source                  | Line 1                    |                |
| Trigger Activation              | Rising Edge               |                |
| Trigger Delay (Abs)             | [ 0. 0                    |                |
| Exposure Mode                   | Timed                     | •              |
| Exposure Auto                   | Off                       |                |
| T T (AL-)                       | r                         |                |

图 1-12 相机卡死处理方法

采集各个角度和位置的图像(大于 10 张),将载入的图像选择一幅为参考 位姿,点击"设为参考位姿",在"品质问题"中,显示对标定图像质量的评价, 若精度要求不是非常高的场合,提示"检测出品质问题"可以酌情接受;若提示 "标定点提取失败"则图像不可用,如果提示"确定"则表明图像质量没问题。 选择状态为"确定"的一幅图像作为参考图像。单击右侧"标定"按钮,即可自 行标定。如下图 1-13。

注意:实验过程中如需移动工作台,应首先使能 X、Y 轴。方法是:启动 桌面的"KImage 2D"软件,进入软件后,双击选择"线扫描拍照定位"项目。弹出 提示是否保存配置,选择"否"。进入项目,点击"X 使能"和"Y 使能",此时摇 动摇杆即可控制平台进行 X、Y 方向移动,注意行程不要超出范围。

11

|                                             | Calibrat                     | ion : Calibration Ol |                  |
|---------------------------------------------|------------------------------|----------------------|------------------|
| (件 OF) 标定 (C) 代码生成 (G) 書                    | 習助(H)                        |                      |                  |
| > 🔜 📲 🖳 📀                                   |                              |                      |                  |
| 安妆 标定 结果 优码生成                               |                              |                      |                  |
|                                             |                              |                      |                  |
|                                             |                              |                      |                  |
| 2 国际人 <b>计</b><br>回码委在由于                    |                              |                      |                  |
| ノ 国际木集助士                                    |                              |                      | <b></b>          |
| ▲ 标定                                        |                              |                      |                  |
| 图像                                          |                              | 状态                   | ▲ 加载             |
| C./Vsers/DFF/Desktop/IMAGE/Image            | 2021-04-1520-57-50.jpg       | 检测出品质问题              | □ 实时图像           |
|                                             |                              |                      | E                |
| C:/Users/DYF/Desktop/IMAGE/Image            | 2021-04-1520-58-22.jpg       | 检测出品质问题              | 移除               |
|                                             |                              |                      | 務除版有             |
| C:/Users/DYF/Desktop/IMAGE/Image            | 2021-04-1520-58-42.jpg       | 检测出品质问题              |                  |
|                                             | and the second second second |                      | 保存               |
| C:/Users/DYF/Desktop/IMAGE/Image            | 2021-04-1521-10-17.jpg       | 检测出品质问题              | 保存所有             |
| C: /Ifrom / DYE / Dorlet on / TWACE / Troop | 2021-04-15 21-10-42 in a     | 检测中导度问题              |                  |
| C., OSEIS, DIT, DESKCOP, IMAOL, IMAGE       | 2021 04 13_21 10 42.jpg      |                      | 一 一 市 新          |
| C:/Users/DYF/Desktop/IMAGE/Image            | 2021-04-15 21-10-49. jpg     | 检测出品质问题              | ▼ 白动更新           |
|                                             |                              |                      |                  |
| C:/Users/DYF/Desktop/IMAGE/Image            | 2021-04-1521-10-56.jpg       | 检测出品质问题              | 2. 为关来(一)?       |
|                                             |                              |                      | <b>以</b> 小影考[1]3 |
| C:/Users/DYF/Desktop/IMAGE/Image            | 2021-04-1521-11-13.jpg       | 检测出品质问题              | - 标定             |
| ■ 品质问题                                      |                              |                      |                  |
| 范围 描述                                       | 品质                           |                      | 图像测试             |
| · 图像 标定板过曝                                  | 0%                           |                      | 所有               |
| 2 序列 检测出某些图像的品质有问题                          | 0%                           |                      | 序列测试             |
| 3 序列 视野没有完全被标定板覆盖到                          | 0%                           | Show                 |                  |
| 4 序列 旋转角度没有被先后覆盖到                           | 0%                           |                      | 警告级别(%)          |
|                                             |                              |                      | 70               |
|                                             |                              |                      | 📝 实时测试           |
|                                             |                              |                      |                  |
| 1 标定板提取参数                                   |                              |                      |                  |

图 1-13 标定助手"标定"选项卡

④ 标定结果

标定完成后,"结果"选项卡显示标定的参数结果,状态显示"标定成功", 得到相机内参和外参。如图 1-14。插入代码即可将代码插入程序中。

| )             |                   | Calibra | ation : Calibra | ation 01         |    | >  |
|---------------|-------------------|---------|-----------------|------------------|----|----|
| 文件(17) 标定(12) | ) 代码生成 (G) 帮助 (H) |         |                 |                  |    |    |
| > 📕 📲 🖼       | . 0               |         |                 |                  |    |    |
| 安装 标定         | 结果 代码生成           |         |                 |                  |    |    |
| 🔺 标定状态 👘      |                   |         |                 |                  |    |    |
| 状态 标定成功       | ከ                 |         |                 |                  |    |    |
| 平均误差 0.022687 | 72                |         |                 |                  | 像素 |    |
| 🔺 摄像机参数 —     |                   |         |                 |                  |    |    |
| 单个像元的宽(Sx)    | ) 5.30208         |         |                 | μm               |    | 保存 |
| 单个像元的高(Syi    | ) 5.3             |         |                 | μm               |    |    |
| 建距            | 25. 3444          |         |                 | nm               |    |    |
| (appa         | -814.529          |         |                 | 1/m <sup>2</sup> |    |    |
| 中心点x坐标(Cx)    | 656.49            |         |                 | 像素               |    |    |
| 中心点y坐标(Cy)    | 479.63            |         |                 | 像素               |    |    |
| 图像宽           | 1280              |         |                 | 像素               |    |    |
| 國像高           | 1024              |         |                 | 像素               |    |    |
| 🔺 攝像机位姿 —     |                   |         |                 |                  |    |    |
| -19.9821      |                   | mm      | X方向旋转(          | ). 646975        | 度  | 保存 |
| 10.8117       |                   | mm      | Y方向旋转;          | 359. 507         | 度  |    |
| 1044.44       |                   | mm      | Z方向旋转,          | 79. 1568         | 度  |    |
| □ 原点在图像角上     | E                 |         |                 |                  |    |    |
| ▲ 显示结果 ──     |                   |         |                 |                  |    |    |
| ◙ 原始参考图像      |                   |         |                 | 🔽 显示坐标系的轴        |    |    |
| ◎ 模拟的参考图像     | 录                 |         |                 |                  |    |    |
|               |                   |         |                 |                  |    |    |
|               |                   |         |                 |                  |    |    |
|               |                   |         |                 |                  |    |    |
|               |                   |         |                 |                  |    |    |
|               |                   |         |                 |                  |    |    |
|               |                   |         |                 |                  |    |    |
|               |                   |         |                 |                  |    |    |

图 1-14 "结果"选项卡

#### 1.5.3 编程实现图像采集

① 在开始之前需要安装好 Halcon 12(及以上版本)和 VS2010(及以上版本),实验室电脑安装 VS版本为 2010,所以这里以 VS2010为例。运行 VS2010,新建项目,并选择控制台应用程序(注意是 64 位工程)。

② 将 Halcon 相关路径导入到工程,在解决方案中右击,选择属性——配置属性——C++——常规——附加包含目录,包含 halcon 相关头文件。如图 1-15 所示。

| 通用属性        | 附加包含目录                                                      | D:\programFiles\MVTecHA                                                                                                    | LCON12.0\include;D | :\progra |
|-------------|-------------------------------------------------------------|----------------------------------------------------------------------------------------------------|--------------------|----------|
| 配置属性        | 解析 #using 引用                                                |                                                                                                    |                    |          |
| 常规          | 油油产自由中                                                      |                                                                                                    |                    |          |
| 调试          | 附加包含目录                                                      | ? ×                                                                                                    |                    |          |
| VC++ 日录     |                                                             |                                                                                                    |                    |          |
|             |                                                             |                                                                                                    |                    |          |
| ♥ C/C++     | D:\programFiles\MVTecHALCON12.0                             | \include ^                                                                                                    |                    |          |
| 吊规          | D:\programFiles\MVTecHALCON12.0                             | \include\halconcpp                                                                                                    |                    |          |
| 优化          | and the first operation of the balance of the second second | A CONTRACTOR OF A CONTRACTOR OF |                    |          |
| 预处理器        |                                                             | >                                                                                                    |                    |          |
| 代码生成        |                                                             |                                                                                                    |                    |          |
| 语言          |                                                             |                                                                                                    |                    |          |
| 预编译头        | 继承的值:                                                       |                                                                                                    |                    |          |
| 输出文件        |                                                             |                                                                                                    |                    |          |
| 浏览信目        |                                                             | 2                                                                                                    |                    |          |
| <b>主</b> 纲  |                                                             |                                                                                                    |                    |          |
|             |                                                             |                                                                                                    |                    |          |
| 마국17        |                                                             |                                                                                                    |                    |          |
| 〉链接諾        |                                                             | ~                                                                                                    |                    |          |
| > 清単工具      |                                                             |                                                                                                    |                    |          |
| > 资源        | ☑ 从父级或项目默认设置继承(!)                                           | <del>定</del> (M) >>                                                                                                    |                    |          |
| > XML 文档生成器 |                                                             |                                                                                                    |                    |          |
| > 浏览信息      |                                                             | The Desiver                                                                                                    |                    |          |
| > 生成事件      |                                                             | 佣定 取消                                                                                                    |                    |          |
| > 自定义生成步骤   |                                                             | 10                                                                                                    |                    |          |
| 、代码分析       |                                                             |                                                                                                    |                    |          |
| A LORDONI   |                                                             |                                                                                                    |                    |          |
|             | 附加包含目录                                                      |                                                                                                    |                    |          |
|             | 指完个或多个要添加到包含路径中的日录。                                         | 当日录不止一个时,清田分号分隔。 (川路谷))                                                                                                    |                    |          |

图 1-15 包含 halcon 相关头文件

③ 在解决方案中右击,选择属性——配置属性——链接器——常规——附 加库目录,包含 halcon 相关库文件(一定是 64 位)。

| 置(C): 活动(Debug) | ~ 平台(P): 活动(W        | /in32)                                        | ~         | 配置管理器(O)          |
|-----------------|----------------------|-----------------------------------------------|-----------|-------------------|
| 通用属性 ^          | 輸出文件                 | 附加库目录                                         | ? ×       |                   |
| 1 配置属性          | 显示进度                 |                                               |           |                   |
| 常规              | 版本                   |                                               | * + X     |                   |
| 调试<br>VC++ 目录   | 启用增量链接<br>取消显示启动版权标志 | D:\programFiles\MVTecHALCON12.0\lib\x64-win64 | <b></b> ^ |                   |
| ✓ C/C++         | 忽略导入库                |                                               |           |                   |
| 常规              | 注册输出                 | <                                             | >         |                   |
| 优化              | 逐用戶重定向               |                                               |           |                   |
| 预处理器            | 附加库日求                |                                               |           | p;%(AdditionalLib |
| 代码生成            | (住田市(仕辞))            | 继承的值:                                         |           |                   |
| 语言              | 使用库依赖坝制入             |                                               | <u>^</u>  | -                 |
| 预编译头            | 開けりは都会               |                                               |           |                   |
| 輸出文件            | 格链接器整告初为错误           |                                               |           |                   |
| 浏览信息            | 福制文件输出               |                                               |           |                   |
| 高级              | 创建可热修补映像             |                                               | ~         |                   |
| 命令行             | 指定节特性                |                                               | 1         |                   |
| ∨ 链接器           |                      | □ 从父级或项目默认设置继承(I)                             | 宏(M) >>   |                   |
| 常规              |                      |                                               |           |                   |
| 输入              |                      | 确定                                            | 取消        |                   |
| 清单文件            |                      |                                               |           |                   |
| 调试              |                      |                                               |           | -                 |
| 系统              |                      |                                               |           |                   |
| 优化              |                      |                                               |           |                   |
| 嵌入的 IDL         |                      |                                               |           |                   |
| 高级              | 附加库目录                |                                               |           |                   |
| 命令行             | 允许用户重写环境库路径(/L       | IBPATH:folder)                                |           |                   |
| > 清单工具 🛛 🗸 🗸    |                      |                                               |           |                   |

图 1-16 包含 halcon 相关库文件

④ 在解决方案中右击,选择属性——配置属性——链接器——输入——附加依赖项,填写依赖库。

| 通用属性                                                                                             | 附加依束                                                   | 颅                                                                          | halconcpp.lib;%(/                      | Additional Dependencie | es)          |
|--------------------------------------------------------------------------------------------------|--------------------------------------------------------|----------------------------------------------------------------------------|----------------------------------------|------------------------|--------------|
| 配置属性                                                                                             | 忽略所有                                                   | 1默认库                                                                       |                                        |                        |              |
| 常规                                                                                               | 忽略特定                                                   | <b>言默认库</b>                                                                |                                        |                        |              |
| 调试                                                                                               | 模块定义                                                   | (文件                                                                        |                                        |                        |              |
| VC++ 目录                                                                                          | 将模块演                                                   | 和到程序集                                                                      |                                        |                        |              |
| × C/C++                                                                                          | 嵌入托管                                                   | 资源文件                                                                       |                                        |                        |              |
| em                                                                                               | 强制符号                                                   | 刮用                                                                         |                                        |                        |              |
| 市水                                                                                               | <b>3</b> 正认尽力口者                                        | Bab DU                                                                     |                                        |                        |              |
| 17C/K                                                                                            | 程序集制                                                   | 附加依赖项                                                                      | ?                                      | ×                      |              |
| 规处埋蓄                                                                                             |                                                        |                                                                            |                                        |                        |              |
| 代码生成                                                                                             |                                                        | halconcpp.lib                                                              |                                        | ^                      |              |
| 语言                                                                                               |                                                        |                                                                            |                                        |                        |              |
| 预编译头                                                                                             |                                                        |                                                                            |                                        |                        |              |
| 输出文件                                                                                             |                                                        |                                                                            |                                        |                        |              |
| 浏览信息                                                                                             |                                                        |                                                                            |                                        |                        |              |
| 高级                                                                                               |                                                        |                                                                            |                                        | ~                      |              |
| 命会行                                                                                              |                                                        | <                                                                          |                                        | >                      |              |
|                                                                                                  |                                                        | 继承的值:                                                                      |                                        |                        |              |
| · wilker                                                                                         |                                                        |                                                                            |                                        |                        |              |
| 市水                                                                                               |                                                        |                                                                            |                                        | <u>^</u>               |              |
| 输入                                                                                               |                                                        |                                                                            |                                        |                        |              |
| 清单文件                                                                                             |                                                        |                                                                            |                                        |                        |              |
| 调试                                                                                               |                                                        |                                                                            |                                        |                        |              |
| 系统                                                                                               | 4                                                      |                                                                            |                                        |                        |              |
| 优化                                                                                               |                                                        | l                                                                          |                                        |                        |              |
| 嵌入的IDL                                                                                           |                                                        | レルの物成で日野は沿着株子の                                                             |                                        |                        |              |
| 高级                                                                                               | Bills (1. to TT                                        |                                                                            | <u>宏(M</u> )                           | >>                     |              |
| 10-4X                                                                                            | 附加依赖顷                                                  |                                                                            |                                        | 26                     |              |
| · · · · · · · · · · · · · · · · · · ·                                                            | 指定要添加                                                  | 1                                                                          | 确定取消                                   | μ<br>μ                 |              |
| > 消平上具 >                                                                                         |                                                        |                                                                            |                                        |                        |              |
|                                                                                                  |                                                        |                                                                            |                                        | 确定取消                   | 应用(A)        |
|                                                                                                  |                                                        | 图 1-17 埴                                                                   | 写依赖库                                   |                        |              |
|                                                                                                  |                                                        |                                                                            |                                        |                        |              |
|                                                                                                  |                                                        |                                                                            |                                        |                        |              |
| ⑤ 运行 H                                                                                           | alcon,                                                 | 点击工具栏的"国                                                                   | 助手"——"打开                               | 干新的 Imag               | e Acquicitio |
| ⑤ 运行 H                                                                                           | alcon ,<br>Image                                       | 点击工具栏的"E<br>Acquisition : Image                                            | 助手"——"打ヲ<br>Acquisition Ol             | 干新的 Imag               | e Acquicitio |
| ⑤ 运行 H<br><u> 文件(F) 采集(</u>                                                                      | alcon ,<br>Image<br>i) 代码:                             | 点击工具栏的"E<br>Acquisition : Image<br>生成(G) 帮助(H)                             | 助手"——"打开<br>Acquisition Ol             | 干新的 Imag               | e Acquicitio |
| 5 运行 H<br><sup>(1)</sup><br>文件(F) 采集(A                                                           | alcon ,<br>Image<br>1) 代码:                             | 点击工具栏的"B<br>Acquisition : Image<br>生成(G) 帮助(H)                             | 助手"——"打ヲ<br>Acquisition Ol             | 干新的 Imag               | e Acquicitio |
| ⑤ 运行 H<br>→<br>文件(F) 采集(A<br>► 🔒 🞜                                                               | alcon ,<br>Image<br>a)代码:<br>尋 @=                      | 点击工具栏的"E<br>Acquisition : Image<br>生成(G) 帮助(H)<br><b>亲 ②</b>               | 助手"——"打 <del>月</del><br>Acquisition 01 | 干新的 Imag               | e Acquicitio |
| <ul> <li>⑤ 运行 H</li> <li>文件(F) 采集()</li> <li>▷ □ □ □</li> <li>資源 连接</li> </ul>                   | alcon ,<br>Image<br>q) 代码:<br>豪                        | 点击工具栏的"<br>Acquisition : Image<br>生成(G) 帮助(H)<br><b>♀ ②</b><br>检测 代码生成     | 助手"——"打ヲ<br>Acquisition 01             | 干新的 Imag               | e Acquicitio |
| <ul> <li>⑤ 运行 H</li> <li>文件(P) 采集()</li> <li>▷ □ □ □</li> <li>资源 连接</li> <li>⑥ 图像获取接□</li> </ul> | alcon ,<br>Image<br>g) 代码:<br>泰数<br>(I)                | 点击工具栏的"F<br>Acquisition : Image<br>生成(G) 帮助(H)<br><b>柴 ②</b><br>检测 代码生成    | 助手"——"打升<br>Acquisition 01             | 干新的 Imag               | e Acquicitio |
| <ul> <li>⑤ 运行 H</li> <li>文件(F) 采集()</li> <li>▷ □ □ □</li> <li>◎ 图像获取接□</li> </ul>                | alcon ,<br>Image<br>g) 代码:<br>豪勤<br>参数<br> (I)         | 点击工具栏的"<br>Acquisition : Image<br>生成(G) 帮助(H)<br><b>♀ ②</b><br>检测 代码生成     | 助手"——"打升<br>Acquisition Ol             | 干新的 Imag               | e Acquicitio |
| <ul> <li>⑤ 运行 H</li> <li>文件(F) 采集()</li> <li>▷ □ □ □</li> <li>资源 连接</li> <li>⑥ 图像获取接口</li> </ul> | Talcon ,<br>Image<br>g) 代码:<br>豪勤<br>参数<br>I(I)<br>自动检 | 点击工具栏的"<br>Acquisition : Image<br>生成(G) 帮助(H)<br>♥ 22<br>检测 代码生成<br>则接口(t) | 助手"——"打引<br>Acquisition 01<br>File     | 干新的 Imag               | e Acquicitio |

图 1-18 Image Acquicition

选择文件(S)...

选择接口: DirectShow

选择路径(D).

0

0.0 ms

⑥ 点击"自动检测接口", Halcon 将自动搜寻目前电脑连接的相机, 切换到 "连接"标签页。

| 0       |           | Image Acquisitio | n : Image | Acquisition O | 1     | _ 🗆 🗙    |
|---------|-----------|------------------|-----------|---------------|-------|----------|
| 之件(F)   | 采集(q)     | 代码生成(G) 昇        | ß助(H)     |               |       |          |
|         | 1         | 🖻 😤 🔞            |           |               |       |          |
| 资源      | 连接 参      | 数 检测 作           | 代码生成      |               |       |          |
| 接口库     | hAcqDirec | tShow. dll (Rev. | 6.0)      |               |       |          |
| 设备(D)   | [0] USB 1 | Video Device     | ~         | 端口(P)         | 0     | ~        |
| 相机类型    | default   |                  | ~         |               |       |          |
|         | □ 触发(r)   | )                |           |               |       | 选择       |
| 分辨率     | X 全部      | ✓ Y 全部           | ~         | 颜色空间(1)       | rgb   | ~        |
| 汤(F)    | default   |                  | $\sim$    | 位深度(B)        | 8     | Ŷ        |
| 一般      | -1        |                  |           |               |       | ×        |
| 连接      | ŧ(n)      | 采集(S)            | 实         | 时(v)          | 检测(t) | 所有重置(A)  |
| E接到:Dir | rectShow  |                  |           |               |       | 0 0.0 ms |

图 1-19 "连接"标签页

| ⑦ 点击"连接"——"采集"或"实时"                                                                                                    | 即完成单张/实时采图。                                                             |
|----------------------------------------------------------------------------------------------------|-------------------------------------------------------------------------|
|                                                                                                    |                                                                         |
| Contraction of the second second second second second second second second second second second second second s                                                                                                    | Mage Acquisition : Image Acquisition 01 - □ × 文件(F) 妥集(a) 代码生成(G) 契助(H) |
| Contraction of the second second second second second second second second second second second second second s                                                                                                    |                                                                         |
| and the second second second second second second second second second second second second second second second                                                                                                    | 资源 连接 參数 检测 代码生成                                                        |
|                                                                                                    | 接口库 hAcqDirectShow.dll (Rev. 6.0)                                       |
| and the second second second second second second second second second second second second second second second                                                                                                    | 设备(D) [0] USB Video Device 		 满口(D) 0                                   |
| the second second second second second second second second second second second second second second second se                                                                                                    | 相机类型 default ~                                                          |
| the second second second second second second second second second second second second second second second se                                                                                                    | □ <b>触发(z)</b> 选择                                                       |
| the second second second second second second second second second second second second second second second se                                                                                                    | →<br>分辨率 X 全部 → X 全部 → 颜色空间(1) rsb →                                    |
| the set of the set of | 场(E) default ~ 位深度(B) 8 ~                                               |
|                                                                                                    |                                                                         |
|                                                                                                    | 断开(1) 采集(2) 实时(x) 检测(t) 所有重置(A)                                         |
|                                                                                                    | 1 2499.4 ms                                                             |

图 1-20 采集图像

⑧ 点击"代码生成"——"插入代码",在程序编辑器可看到上述操作的 Halcon 代码。这里需要注意的是,一定要在生成的代码基础上,手动添加 "dev\_open\_window"算子,否则导出的C++程序在运行时,不会自动创建窗口, 无法显示图片框。

| D                                                             | 程序窗口 – main () – 主线程: 13944                                                                                                    | - 🗆 🗙        |
|---------------------------------------------------------------|----------------------------------------------------------------------------------------------------|--------------|
| <b>(</b> )                                                    |                                                                                                    | - 🖻 🎼        |
| 1<br>2<br>4<br>5<br>6<br>7<br>7<br>8<br>9<br>9<br>1<br>1<br>1 | <pre>* Imain () * Image Acquisition 01: Code generated by Image Acquisition 01 * Image Acquisition 01: Code generated by Image Acquisition 01 * open_framegrabber ('DirectShow', 1, 1, 0, 0, 0, 0, 'default', 8, 'rgb', -1, 4 grab_image_start (AcqHandle, -1) 5 dev_open_window(0, 0, 512, 512, 'black', WindowHandle) 6 while (true) 7 grab_image_async (Image, AcqHandle, -1) 8 * Image Acquisition 01: Do something 9 dev_display(Image) 8 endwhile 1 close_framegrabber (AcqHandle)</pre> | 'false', 'de |
|                                                               |                                                                                                    |              |
|                                                               |                                                                                                    |              |

图 1-21 Halcon 代码

⑨ 选择工具栏"文件"——"导出",如下图 1-22 所示,选择"C++",即可生成 C++代码。

| C:/Users/Lenovo/D                    | esktop/unnamed.cpp |
|--------------------------------------|--------------------|
| C++ - HALCON/C++                     |                    |
| 导出范围                                 |                    |
| <ul> <li>●程序</li> <li>○当前</li> </ul> | 前函数                |
| ○ 外部函数 ○ 当前                          | 前库                 |
| 函数属性                                 |                    |
| ☑ 导出本地函数内容                           |                    |
| □ 导出外部函数内容                           | 20-7-4-L           |
|                                      | *部函数<br>4 人        |
| 外部函数目标地址                             |                    |
| ☑ 仅在函数比导出文                           | 件新的时候进行导出          |
| 窗口导出                                 |                    |
|                                      | ○ 使用夺击惧恢           |
| 細中<br>● 原始 ○ Ⅷ-8                     |                    |
|                                      |                    |

图 1-22 生成 C++代码

10 用 VS2010 打开生成的 cpp 文件。阅读导出的 C++代码,可以看出连接

相机并采图的操作逻辑,**重点关注"action()"函数体部分**。红色框出的部分为 打开相机的功能函数,当使用 halcon 打开相机时,该函数的各个参数赋值会自 动生成,使用不同的接口以及相机,匹配的参数也会不同。

```
void action()
{
    // Local iconic variables
    HObject ho_Image:
    // Local control variables
    HTuple hv_AcqHandle;
    //Image Acouisition 01: Code generated by Image Acouisition 01
    OpenFramegrabber("DirectShow", 1, 1, 0, 0, 0, 0, "default", 8, "rgb", -1, "false",
        "default", "[0] USB Video Device", 0, -1, &hv_AcqHandle);
    while (0 != 1)
    {
        GrabImage(&ho_Image, hv_AcqHandle);
        //Image Acquisition 01: Do something
    }
    CloseFramegrabber(hv_AcqHandle);
}
```

图 1-23 函数参数赋值

主要代码如上图 1-23 所示。可以看到"OpenFramegrabber"就是直接使用 Halcon 导出的函数。若当前连接的相机不同,使用接口不同,该函数的参数也 会不同,参数初始值由 halcon 自动生成。

① 新建 VS 控制台应用程序,注意切换到 64 位,将 Halcon 导出的 C++代 码移植到 VS 编辑区,注意头文件"include "HalconCpp.h",以及命名空间"using namespace HalconCpp;"两段代码的添加。配置相关 Halcon 链接库、头文件的路 径,详见步骤①~④。最后编译、运行 VS 程序,弹窗显示采集到的图片。

## 1.6 实验任务要求

(1) 通过 Halcon 实现相机标定;

(2) Halcon 导出代码在 VS 平台运行,实现采集图像。